## F-950 software Installation Instruction

- 1. Launch F-950\_Package\_Setup\_VX.X.exe
- 2. The setup process will then guide you through the driver installation for the F-950. Click *Next* to continue.

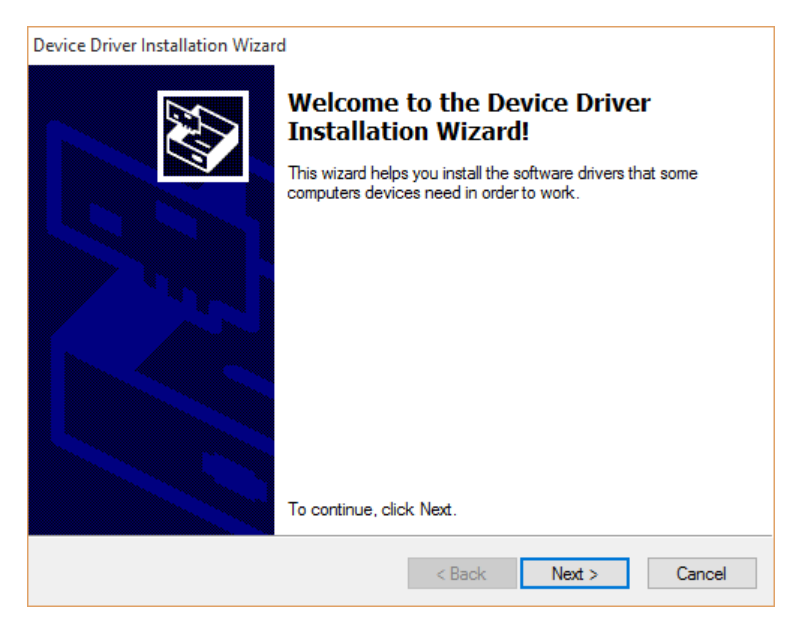

3. Once the driver has been successfully installed, click *Finish* to continue.

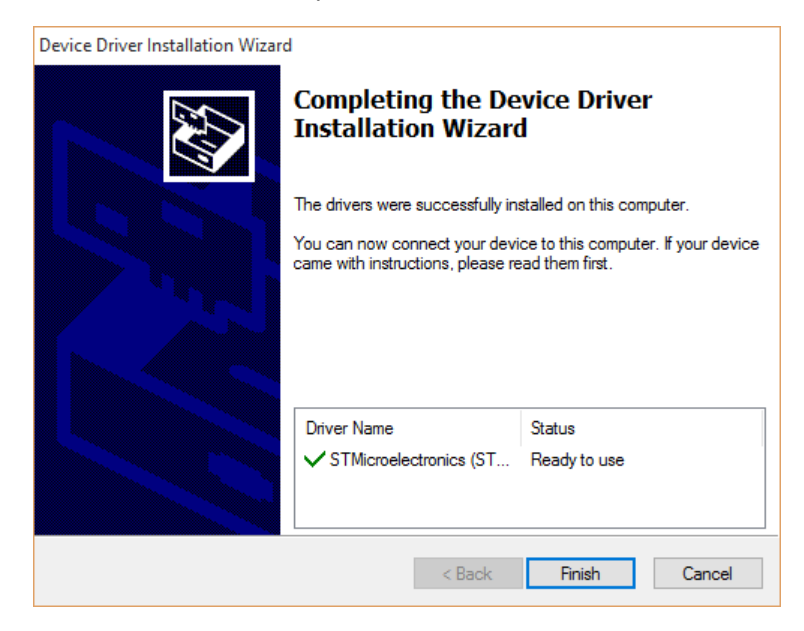

4. If Java is not installed in your computer, the setup process will prompt you to install it. Click *OK* to visit the appropriate website to install the latest version of Java.

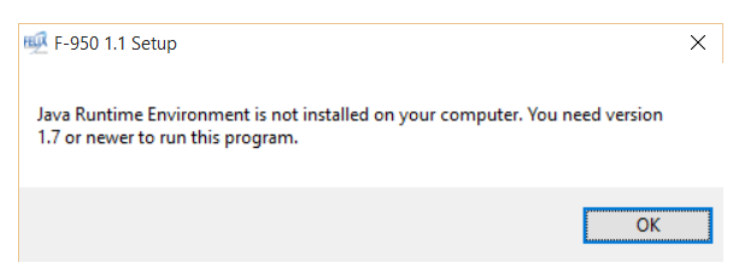

5. Click *Close* to finish the installation.

| 👳 F-950 1.1 Setup                                          |          | -   |        |
|------------------------------------------------------------|----------|-----|--------|
| Installation Complete<br>Setup was completed successfully. |          |     | FELIX  |
| Completed                                                  |          |     |        |
| Show details                                               |          |     |        |
|                                                            |          |     |        |
|                                                            |          |     |        |
|                                                            |          |     |        |
| Nullsoft Install System v3.0b1 ——————                      | < Back C | ose | Cancel |

6. Device drivers and Software package installation is completed. Under Windows's Start menu, you should be able to find shortcuts for Device's Controller and Firmware Upgrade Program.

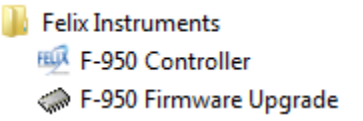